Doc type Migration guide IIIIII CISCO The bridge to possible

# **Migration Guide**

## DigiCert (Symantec) Certificate to Cisco PKI Certificate on Cisco SD-WAN Controllers

### **Table of Contents**

1

| Goal of this Document                                                  | 3  |
|------------------------------------------------------------------------|----|
| Pre-requisites                                                         | 3  |
| Migration Steps to Install Signed Cisco PKI Certificate to Controllers | 4  |
| Option1: Automated certificate signing through Cisco Systems           | 4  |
| Key Considerations:                                                    | 5  |
| Step1: Verify Cisco Plug and Play (PnP) portal connectivity            | 5  |
| Step 2: Configure Smart Account credentials                            | 6  |
| Step 2: Configure vManage certificate settings                         | 7  |
| Step 3: Generate certificate signing requests                          | 7  |
| Step 4: Sign and install certificate signing requests                  | 8  |
| Option 2: Manual certificate signing through Cisco Systems             | 10 |
| Step 1: Configure vManage certificate settings                         | 10 |
| Step 2: Generate Certificate Signing Requests                          | 11 |
| Step 3: Submit and sign the certificate signing requests               | 12 |
| Step 4: Install the signed certificates                                | 14 |
| Verification:                                                          | 15 |
| Additional Resources:                                                  | 16 |

1

## Goal of this Document

The primary goal of the document is to provide technical guidance on the steps needed to successfully migrate DigiCert (Symantec) certificate to Cisco PKI certificate on the Cisco SD-WAN controllers solution. It includes automated and manual methods for obtaining signed controller certificates from Cisco Plug and Play portal.

This guide assumes that the vBond, vSmart and vManage controllers are already deployed with certificate provided by DigiCert (Symantec).

## Pre-requisites

- Recommended software version to migrate to Cisco PKI certificate are SD-WAN controllers and vEdge routers to run 19.2.3+ and XE SD-WAN routers to run 16.12+
- You will need a Smart Account and Virtual Account at http://software.cisco.com to use the automated or manual method. The Smart Account credentials should be configured in the vManage GUI under Administration>Settings>Smart Account Credentials
- It is important that the Virtual Account in the Cisco PnP portal has a controller profile defined, and the organization name in the profile must match the organization name in the vManage GUI
- To check if DigiCert is installed, go to configured settings on vManage dashboard under Administration – Settings. If Symantec Automated/manual option is chosen, then it indicates that DigiCert certificates are installed.
- Ensure that Cisco root certificates are loaded on the WAN Edge devices before converting to Cisco PKI else the WAN Edge devices will not come up onto the network
- For XE SD-WAN routers, verify using the command: show sdwan certificate root-cacert | inc Cisco

C8Kv\_Router# show sdwan certificate root-ca-cert | inc Cisco Issuer: OU=Arcturus, O=Cisco, CN=Internal Customer Root CA Subject: O=Cisco, OU=Albireo, CN=Viptela SubCA Issuer: OU=Arcturus, O=Cisco, CN=Internal Customer Root CA Subject: OU=Arcturus, O=Cisco, CN=Internal Customer Root CA  For vEdge routers, verify using the command: show certificate root-ca-cert | inc Cisco

vEdge# show certificate root-ca-cert | inc Cisco
 Issuer: OU=Arcturus, O=Cisco, CN=Internal Customer Root CA Subject: O=Cisco,
 OU=Albireo, CN=Viptela SubCA Issuer: OU=Arcturus, O=Cisco, CN=Internal Customer
 Root CA Subject: OU=Arcturus, O=Cisco, CN=Internal Customer Root CA

Note:

- 1. For Cisco XE SD-WAN and Viptela Edge (vEdge) routers (running 19.2 or higher), Cisco PKI root certificate are bundled in the software by default or distributed by the PnP or ZTP server when the WAN edge is automatically provisioned
- 2. Reach out to TAC support if there are any issues with migration or if Cisco SD-WAN controllers run on version below 19.2.3 to get support on upgrade/migration process

## Migration Steps to Install Signed Cisco PKI Certificate to Controllers

Option1: Automated certificate signing through Cisco Systems

With this option, certificate signing requests are automatically sent to the Cisco PnP cloud service where the certificate is signed. The vManage then automatically retrieves the certificate and installs on itself and vBond, vSmart controllers as well.

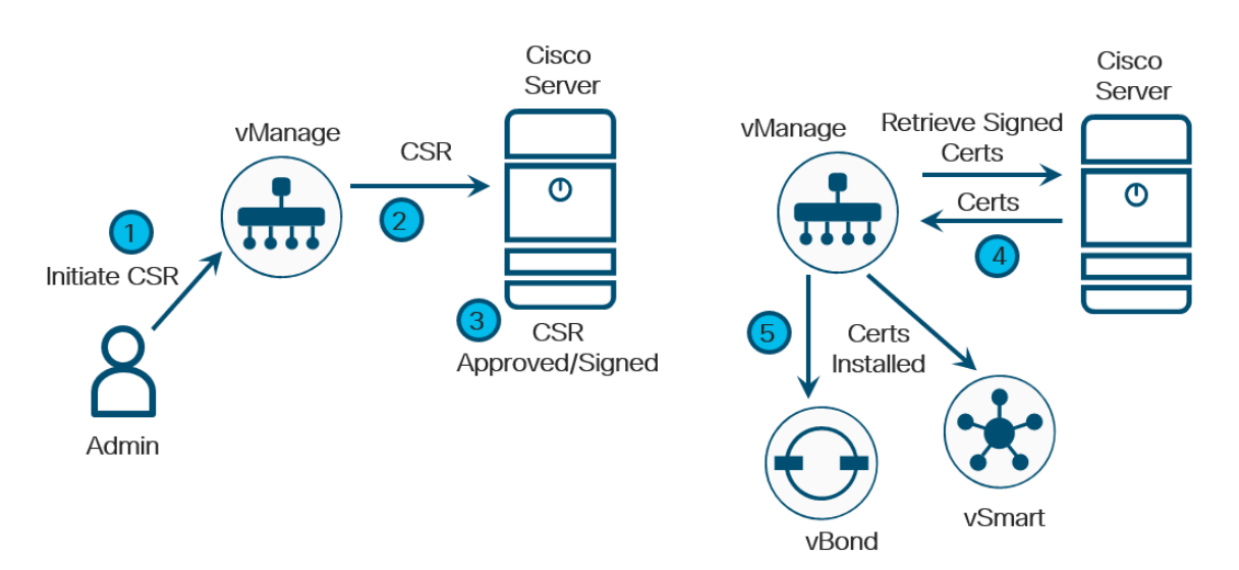

#### Key Considerations:

- Time taken to complete automated migration process (for vManage, vSmart & vBond controllers): ~ 15 minutes
- Control Connection expected to flap during certificate migration process
- vBond & vSmart controller downtime during migration: ~ 1 minute
- No service impact on WAN Edge routers

Step1: Verify Cisco Plug and Play (PnP) portal connectivity

- 1. A DNS server needs to be configured to resolve the hostname cloudsso.cisco.com and subsequently apx.cisco.com and swapi.cisco.com using ping command.
- 2. To validate if vManage can reach the Cisco PnP server, go to the vManage CLI, type in vshell, then type "curl https://cloudsso.cisco.com". You should see a message that the host is live.
- 3. Type in "curl https://apx.cisco.com" and you should get an html response from the server that the service unavailable. If the servers are not reachable, you should see "Failed to connect" messages. If they both succeed, then the automated process should work. Type in exit to end vshell mode.

| vmanage:~\$ curl https://cloudsso.cisco.com                |
|------------------------------------------------------------|
| cloudsso is live                                           |
| cloudsso2 is live                                          |
| vmanage:~\$ curl https://apx.cisco.com                     |
| <html><body><h1>503 Service Unavailable</h1></body></html> |
| No server is available to handle this request.             |
|                                                            |
| vmanage:~\$                                                |

Note: Try curl -k "Cisco PnP Server URL" if you see SSL root certificate issue.

Step 2: Configure Smart Account credentials

Before you can enable automatic signing of Cisco certificates, Smart Account credentials must be configured. h

- 1. On the vManage GUI, Go to Administration>Settings.
- 2. At the bottom of the page, go to the right of Smart Account Credentials and click Edit.
- 3. Enter the Username and Password that gives you access to your Smart Account information at <u>https://software.cisco.com</u>.

| ≡  | cisco vManage                     | 💽 Select Resource Group 🗸 🌰 📋 🌲                        | Ø    | admin 🔻 |
|----|-----------------------------------|--------------------------------------------------------|------|---------|
|    | ADMINISTRATION   SETTINGS         |                                                        |      |         |
| ▫  | Statistics Configuration          | Collection Interval: 30 minutes                        | View | Edit    |
| ٠  | Maintenance Window                | Not Configured                                         |      | Edit    |
| ٩  | Identity Provider Settings        | Disabled                                               | View | Edit    |
| ŵ  | Statistics Database Configuration | c                                                      |      |         |
| ** | Google Map API Key                | Maps API Key: AlzaSyA1PwZsBfTR4-PLCErEsI6qMfEiqnRV898  | View | Edit    |
|    | Software Install Timeout          | Download timeout: 60 mins.; Activate timeout: 30 mins. | View | Edit    |
|    | IPS Signature Update              | Disabled                                               | View | Edit    |
| (  | Smart Account Credentials         |                                                        |      |         |
|    | Username                          |                                                        |      | - 1     |
|    | username                          |                                                        |      | - 1     |
|    | Password                          |                                                        |      | _       |
|    |                                   |                                                        |      | - 1     |
| Ì  | Save Cancel                       | 2                                                      |      |         |

#### 4. Click Save.

#### Step 2: Configure vManage certificate settings

- 1. On the vManage Administration > Settings page, go to the right of Controller Certificate Authorization and click Edit.
- 2. Select Cisco Automated (Recommended). If you change the setting, you will get a popup window asking to confirm the Certificate Authorization change. Click Proceed.
- 3. Select the Validity Period. Minimum is 1 year and maximum is 2 years.
- 4. Set the Certificate Retrieve Interval. This is the interval the vManage will check on whether the signed certificates are available after the CSR has been submitted. The default is 60 minutes, so you may want to decrease this value. Minimum is 1 minute, and maximum is 60 minutes.

Note: Recommended minimum interval is 3-4 minutes for successful certificate retrieval.

| ≡ | cisco VManage             |                                                                  | Select Resource Group 🗸                      | ٠ | <b>B A</b> | ) 🧿  | adr  | nin 🔻 |
|---|---------------------------|------------------------------------------------------------------|----------------------------------------------|---|------------|------|------|-------|
| ۵ | Configuration >           | ADMINISTRATION   SETTINGS                                        |                                              |   |            |      |      |       |
| * | Tools >                   | Organization Name                                                | VAISH-SDWAN-LAB-AWS                          |   |            |      | View | Â     |
|   | Maintenance >             | vBond                                                            | 172.16.10.183 : 12346                        |   |            | View | Edit |       |
| * | Administration >          | Alarm Notifications                                              | Disabled                                     |   |            | View | Edit |       |
|   | Manage Users              | Hardware WAN Edge Certificate Authorization                      | Onbox                                        |   |            | View | Edit |       |
|   | Cluster Management        | Controller Certificate Authorization                             | Manual                                       | 1 |            |      |      |       |
|   | Integration<br>Management | Certificate Signing by:   Cisco (Recommended)   Sym              | antec O Manual O Enterprise Root Certificate |   |            |      |      |       |
|   | Root CA Management        | Sync Root Certificate (Please sync root cert to all connected of | levices before saving Cisco PKI mechanism)   |   |            |      |      |       |
|   | Disaster Recovery         | 1 Year 🗢                                                         |                                              |   |            |      |      |       |
|   | VPN Groups                | Certificate Retrieve Interval                                    |                                              |   |            |      |      |       |
|   | Colo Groups               |                                                                  |                                              |   |            |      |      |       |
|   | VPN Segments              |                                                                  |                                              |   |            |      |      |       |
|   | License Management        | Save Cancel                                                      |                                              |   |            |      |      |       |

5. Click the Save button.

Step 3: Generate certificate signing requests

Next, generate and submit certificate signing requests.

- 1. Navigate to Configuration > Certificates and click the Controllers tab
- 2. On the right side of vManage, click three dots (...) and select Generate CSR from the drop-down box.
- 3. A pop-up window states that the generated CSR has been sent to Cisco for signing. Click Close.

| ≡      | diala<br>cisco | ' Cisco vManage       |              |                  |                      | 📀 Select Resource Group 🗸          | •  | Û  | ¥0            | Ø                                                                | admin 🔻      |
|--------|----------------|-----------------------|--------------|------------------|----------------------|------------------------------------|----|----|---------------|------------------------------------------------------------------|--------------|
|        | <b>\$</b> co   | ONFIGURATION   CERTIN | FICATES      |                  |                      |                                    |    |    |               | 1 Install                                                        | Certificate  |
|        | WAN            | Edge List Controller  | rs TLS Proxy |                  |                      |                                    |    |    |               |                                                                  |              |
|        | > Se           | end to vBond          |              |                  |                      |                                    |    |    |               |                                                                  |              |
| ۳<br>م | Q              |                       |              | Search Options 🗸 |                      |                                    |    |    |               | S<br>T                                                           | otal Rows: 3 |
|        | ->-            | Controller Type       | Hostname     | System IP        | Expiration Date      | uuid                               |    | Op | peration Stat | tus                                                              |              |
| **     | >              | vBond                 | vbond        | 30.30.30.30      | 25 May 2022 11:59:59 | abd92540-a0b2-4cd4-bb2d-05fdbf565a | 33 | In | stalled       |                                                                  | ••• ^        |
|        | >              | vSmart                | vsmart       | 20.20.20.20      | 25 May 2022 11:59:59 | f681eede-e738-4eb4-94c2-324d699161 | af | VB | ond Update    | d                                                                |              |
| "      | >              | vManage               | vManage      | 11.11.11.11      | 25 May 2022 11:59:59 | 5145d19f-e28a-4baa-856d-1d98866283 | ob | VB | ond Update    | d                                                                |              |
|        |                |                       |              |                  |                      |                                    |    |    |               | View CSR<br>View Certii<br>Generate C<br>Reset RSA<br>Invalidate | ficate       |

4. Repeat the process for the vSmart and vBond controllers.

| =        | cisco        | Cisco vManage        |              |                                              | Select Resource Group 🗸 | •      | Þ | ۰              | 0         |              |
|----------|--------------|----------------------|--------------|----------------------------------------------|-------------------------|--------|---|----------------|-----------|--------------|
| -        | <b>\$</b> co | NFIGURATION   CERTIN | FICATES      |                                              |                         |        |   |                |           |              |
|          | WAN          | Edge List Controller | rs TLS Proxy |                                              |                         |        |   |                |           |              |
| -        | > Ser        | nd to vBond          |              |                                              |                         |        |   |                |           |              |
| *        |              |                      |              |                                              |                         |        |   |                | -         |              |
| a,       |              |                      |              |                                              |                         |        |   |                | C         | 99           |
| <u>_</u> | Q            |                      |              | Search Options 😒                             |                         |        |   |                | T         | otal Rows: 3 |
|          | - 2          |                      |              | Containe ID. Punientian Data                 |                         |        |   |                |           |              |
| *        | ×            | vBond                | -            | Cor                                          | ^                       |        | - | 791FAD2C577    | 87A2CF1B  | 5 : ******   |
| 68       | ×            | vSmart               | 7            | IP Address: 172.31.10.204                    |                         | or Sig | - | No certificate | installed | ÷            |
|          | >            | vManage              | ymanage      | The generated CSR has been sent to Cisco for | signing.                |        | - | 69D968CFFC     | C16BEFF29 | :            |
|          |              |                      |              |                                              |                         |        |   |                |           |              |
|          |              |                      |              |                                              | Class                   |        |   |                |           |              |
|          |              |                      |              | L                                            | Close                   |        |   |                |           |              |
|          |              |                      |              |                                              |                         |        |   |                |           |              |

Step 4: Sign and install certificate signing requests

The signing and installation of the Cisco certificates are completely automated. To view the status:

- 1. Go to https://software.cisco.com and login if prompted.
- 2. Click on Manage Devices under the Network Plug and Play section.

| Smart Licensi                                                        | ng                                                                  |                                           |
|----------------------------------------------------------------------|---------------------------------------------------------------------|-------------------------------------------|
| Cisco Smart Licensing is a flexible licensing mo                     | del that streamlines how you activate and manage s                  | oftware.                                  |
| For customers                                                        |                                                                     |                                           |
|                                                                      | Newsers                                                             |                                           |
| Existing account                                                     | New account                                                         | Account administration                    |
| Start by getting access to your<br>company's existing Smart Account. | Don't have an account? Create one now.                              | Update information and manage your users. |
| Submit request >                                                     | Create account >                                                    | Manage account >                          |
|                                                                      | []                                                                  |                                           |
| Smart Software Manager                                               | Network Plug and Play                                               |                                           |
| Convert classic to Smart Licenses.                                   | Automate device discovery and activation on-prem or from the cloud. |                                           |
| Manage licenses >                                                    | Manage devices >                                                    |                                           |

- 3. Ensure the proper Virtual Account is chosen in the upper right-hand corner. This is the Virtual Account with the controller profile of the organization name used for the SD-WAN overlay.
- 4. Click Certificates

When a CSR is generated, you will see an enrollment request and the Status changes to In Process. When the request is signed, the Status changes to Completed.

| Cisco Software C                                   | entral       | cis             | ili.<br>co            |             | Q (%)                  | ⊕ <sup>US</sup> EN |
|----------------------------------------------------|--------------|-----------------|-----------------------|-------------|------------------------|--------------------|
| Cisco Software Central > Plug and                  | Play Connect |                 |                       | I PNP SDWAI | N POC 👻 vaganesa_AWS 👻 |                    |
| Plug and Play Con                                  | nect         |                 |                       |             | Feedback Support Help  |                    |
| + Generate Certificate                             |              |                 |                       |             |                        |                    |
| Certificate                                        | Туре         | Validity Period | Last Modified         | Statos      | Actions                |                    |
| VSMART_8E088CEF-2217-4981-B<br>Enrollment Request! | SD-WAN       | One Year        | 2021-May-21, 19:10:46 | Inprocess   |                        |                    |
| VMANAGE_AAD662CD-2210-424<br>Enrollment Request!   | SD-WAN       | One Year        | 2021-May-20, 23:27:33 | Completed   | ■ <u></u>              |                    |
|                                                    |              |                 |                       |             |                        |                    |

The vManage will automatically check at the configured interval for the signed certificates and install them.

| Controller Type         Hostname         System IP         Expiration Date         Operation Status         Site ID         Certificate Senial           2         VBond         -         -         21 May 2022 7:11:40         ab92         Installed         -         153AE217170A211B0BF9           2         VBond         -         -         21 May 2022 7:01:40         ab92         Installed         -         153AE217170A211B0BF9                                                                     | Controller Type         Hostname         System IP         Expiration Date         usid         Operation Status         Site ID         Certificate Serial           VBond         -         -         21 May 2022 7:11:40         abd92         Installed         -         153AE217170A211B08F9           vSmart         -         21 May 2022 7:047         1fo7/4         v8ond Updated         737CBCED00983922A9BE                                                                                                    |
|----------------------------------------------------------------------------------------------------|----------------------------------------------------------------------------------------------------|
| Operation Status         Site ID         Certificate Sectal           Q         Search Options ~         Total           Operation Status         Site ID         Certificate Sectal           > vBond         -         -         21 May 2022 7:11:40         abd92         Installed         -         153AE217170A211B0EP9           > vSmart         -         -         21 May 2022 7:0047         11074         Vend Updated         -         7370E0E00098922A9EE                                           | Med Weiter Stream Stream Strea |
| Q         Search Options ~         Total           Controller Type         Hostname         System IP         Exploration Date         uuid         Operation Status         Site ID         Certificate Sectial           V 88nd         -         -         21 May 2022 71:14.0         abd92         Installed         -         153AE217170A211B0BF9           V 98ndt         -         -         21 May 2022 70:047         107/14         Vend Updated         -         73708E0E00069922A98E               | Beach Options         System IP         Expiration Date         wild         Operation Status         Sife ID         Certificate Serial           VBond         -         2 1May 2022 7:1140         abd92         Installed         -         153AE217170A21180BFp           vSmart         -         2 1May 2022 7:047         1forf.4         vBond Updated         -         737CBCE0D0983922A9BE                                                                                                    |
| Q         Search Options v         Total           Controller Type         Hostname         System IP         Expiration Date         uud         Operation Status         Site ID         Certificate Serial           >         vBond         -         -         21 May 2022 7:11:40         abd92         Installed         -         153AE211710A211B0BF9           >         vSmart         -         -         21 May 2022 7:047         107/14         Vendu Updated         -         7370BCE00098922A9BE | Controller Type         Hostmanne         System IP         Expiration Date         unid         Operation Status         Stile ID         Certificate Serial           VBond         -         21 May 2022 7:1140         abd92         Installed         -         153AE217170A21180BF9           vSmart         -         21 May 2022 7:047         10774         vBond Updated         -         737CBCE000989392A9BE                                                                                                    |
| Controller Type         Hostname         System IP         Expiration Date         uud         Operation Status         Trie ID         Certificate Serial           >         vBond         -         -         21 May 2022 7:11:40         abd92         Installed         -         153AE217170A21180EF9           >         vSmart         -         -         21 May 2022 7:047         107/14         Vend Updated         -         753AE217570A21180EF9                                                    | Controller Type         Hostname         System IP         Expiration Date         uuid         Operation Status         Site ID         Certificate Serial           vBond         -         -         21 May 2022 7:1140         abd92         Installed         -         153AE217170A21180BF9           vSmart         -         21 May 2022 7:047         10774         vBond Updated         -         7372BCE0D0983922A9BE                                                                                                    |
| Controller Type         Hostname         System IP         Expiration Date         uidi         Operation Status         Ste ID         Certificate Semial           >         VBond         -         -         21 May 2022 7:11:404 July         Installed         -         153AE217170A211B0EF9           >         vSmart         -         -         21 May 2022 7:01-404 July         Installed         -         153AE217070A211B0EF9                                                                      | Controller Type         Hostname         System IP         Expiration Date         uuid         Operation Status         Ste ID         Certificate Serial           vBond         -         -         21 May 2022 7:11:40         abd92         Installed         -         1S3AE217170A211B0BF9           vSmart         -         21 May 2022 7:01:47         1074         vBond Updated         -         7372BCE0D0983922A9BE                                                                                                    |
| vector         -         -         21 May 2022 7:11:40         abd92         Installed         -         153AE217170A211B0BF9           vector         -         -         21 May 2022 7:00 47         10774         vector         737CBCE000983922A9BE.                                                                                                    | vBond         -         -         21 May 2022 7:11:40         abd92         Installed         -         IssAE217170A211B0BF9           vSmart         -         -         21 May 2022 7:00:47         1f074         vBond Updated         -         7372BCE0D0983922A9BE                                                                                                    |
| vsmart – – 21 May 2022 7:00:47 1f07f4 vBond Updated – 737CBCE0D0983922A9BE.                                                                                                    | vSmart – – 21 May 2022 7:00:47 1f07f4 vBond Updated – 737CBCE0D0983922A9BE                                                                                                    |
|                                                                                                    |                                                                                                    |
| vManage vmanage 5.5.5.5 20 May 2022 11:06:28 67810 vBond Updated L 69D968CFFC1C16BEFF29                                                                                                    | vManage vmanage 5.5.5. 20 May 2022 11:06:28 67810 vBond Updated - 69D968CFFC1C16BEFF29                                                                                                    |

#### Option 2: Manual certificate signing through Cisco Systems

With this option, certificate signing requests are manually submitted by the administrator to the Cisco PnP portal, where the certificate is signed. The administrator can then download the resulting certificates from the PnP portal and manually install them in vManage.

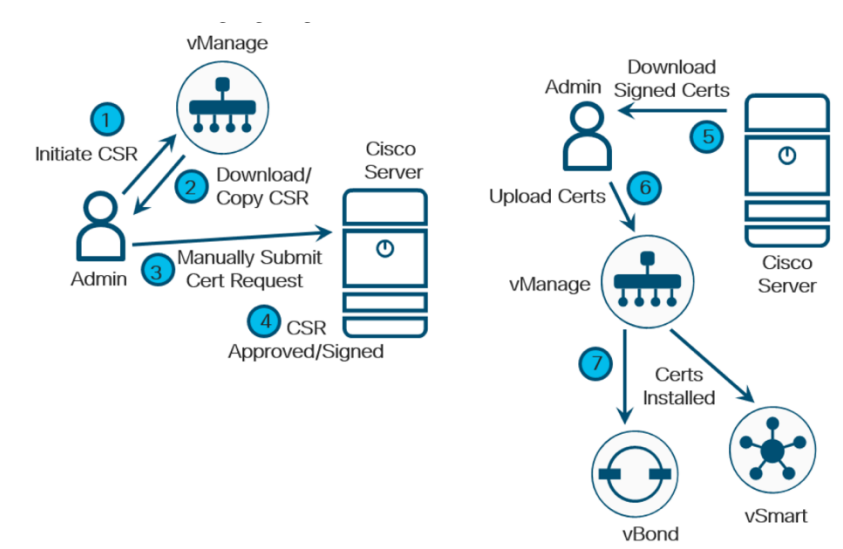

Step 1: Configure vManage certificate settings

- 1. On the vManage GUI, go to Administration>Settings
- 2. To the right of Controller Certificate Authorization, Click Edit

3. Select Manual if it is not already selected. If this is a change from the current configuration, you may get a pop-up window asking to confirm that you want to change the certificate authority which is used for authentication. Click Proceed

| =  | ol)<br>CIS | Cisco vManage                                       | Select                                      | t Resource Group 🗸 | • | ê | <u></u> 29 | 0          | admin 🔻 |
|----|------------|-----------------------------------------------------|---------------------------------------------|--------------------|---|---|------------|------------|---------|
|    | *          | ADMINISTRATION   SETTINGS                           |                                             |                    |   |   |            |            |         |
| ▫  |            | Organization Name                                   | VAISH-SDWAN-LAB-AWS                         |                    |   |   |            |            | View    |
| ٠  |            | vBond                                               | 172.16.10.183 : 12346                       |                    |   |   |            | View       | Edit    |
| ۹. |            | Alarm Notifications                                 | Disabled                                    |                    |   |   |            | View       | Edit    |
| ŵ  |            | Hardware WAN Edge Certificate Authorization         | Onbox                                       |                    |   |   |            | View       | Edit    |
| ** | ſ          | Controller Certificate Authorization                | Manual                                      |                    |   |   |            | Close      | Edit    |
|    |            | Certificate Signing by: O Cisco (Recommended) O Syn | antec   Manual  Enterprise Root Certificate | 0                  |   |   |            |            |         |
|    |            | WAN Edge Cloud Certificate Authorization            | Automated                                   |                    |   |   |            | View       | Edit    |
|    |            | Web Server Certificate                              | 31 Mar 2024 4:40:53 PM                      |                    |   |   | (          | SR   Certi | ficate  |
|    |            | Enterprise Feature Certificate Authorization        |                                             |                    |   |   |            | View       | Edit    |

4. Click the Save button

Step 2: Generate Certificate Signing Requests

- 1. Navigate to Configuration > Certificates and click the Controllers tab
- 2. On the right side of vManage, click three dots (...) and select Generate CSR from the drop-down box

| iliiili<br>cisco | ' Cisco vManage      |               |                  |                      | 📀 Select Resource Group 🗸          |    | Û  | <b>#</b> 0   | 0                                                           | admin 🔻              |
|------------------|----------------------|---------------|------------------|----------------------|------------------------------------|----|----|--------------|-------------------------------------------------------------|----------------------|
| ¢ c              | ONFIGURATION   CERT  | TIFICATES     |                  |                      |                                    |    |    |              | 🛓 Instal                                                    | l Certificate        |
| WAN              | N Edge List Controll | ers TLS Proxy |                  |                      |                                    |    |    |              |                                                             |                      |
| > s              | end to vBond         |               |                  |                      |                                    |    |    |              |                                                             |                      |
|                  |                      |               |                  |                      |                                    |    |    |              |                                                             |                      |
| 0                |                      |               |                  |                      |                                    |    |    |              |                                                             |                      |
| Q                |                      |               | Search Options 🗸 |                      |                                    |    |    |              |                                                             | Total Rows: 3        |
| >                | Controller Type      | Hostname      | System IP        | Expiration Date      | uuid                               |    |    | peration Sta | itus                                                        |                      |
| >                | vBond                | vbond         | 30.30.30.30      | 25 May 2022 11:59:59 | abd92540-a0b2-4cd4-bb2d-05fdbf565a | 33 | Ir | nstalled     |                                                             | ••• ^                |
| >                | vSmart               | vsmart        | 20.20.20.20      | 25 May 2022 11:59:59 | f681eede-e738-4eb4-94c2-324d699161 | af | v  | Bond Update  | ed                                                          |                      |
| >                | vManage              | vManage       | 11.11.11.11      | 25 May 2022 11:59:59 | 5145d19f-e28a-4baa-856d-1d98866283 | 0b | v  | Bond Update  | ed                                                          |                      |
|                  |                      |               |                  |                      |                                    |    |    |              | View CSF<br>View Cert<br>Generate<br>Reset RS<br>Invalidate | tificate<br>CSR<br>A |

3. A pop-up window appears with the certificate signing request. Copy the certificate signing request to submit for signing

| cisco Vivianage                     | Select Resource Group V                                                          | • 8 | ÷.          | 6            | admin .   |
|-------------------------------------|----------------------------------------------------------------------------------|-----|-------------|--------------|-----------|
| CONFIGURATION   CERTIFICATES        |                                                                                  |     |             | ± Install Ce | rtificate |
| WAN Edge List Controllers TLS Proxy |                                                                                  |     |             |              |           |
| > Send to vBond                     |                                                                                  |     |             |              |           |
|                                     | CSR X                                                                            |     |             | 0            | ~         |
|                                     | ID Addrage: 5555                                                                 |     |             | CO           | Be        |
| Q                                   | F Address. 0.0.0                                                                 |     |             | Tota         | I Rows:   |
| Controller Type                     |                                                                                  |     | Certificate |              |           |
| > vBond                             | MIDUZCCAjsCAQAwgdIxCzAJBgNVBAYTAIVTMRMwEQYDVQQIEwpDYWxpZm9y                      |     | 153AE217    | 170A211B0BF9 |           |
| > vSmart                            | bmlh<br>MREwDwYDVQQHEwhTYW4gSm9zZTEcMBoGA1UECxMTVkFJU0gtU0RXQU4tTE               |     | 737CBCE0    | D0983922A9BI | E         |
| > vManage                           | FCLUFX<br>UzEUMBIGA1UEChMLVmlwdGVsYSBMTEMxQzBBBgNVBAMTOnZtYW5hZ2UtNjc            |     | 69D968CF    | FC1C16BEFF29 |           |
|                                     | 4MTAy<br>ZGUtMGJmNi00NGRkLTg0MDUtYzFjNDc40Tg4OGU1LTEudmlwdGVsYS5jb20xIjA         |     |             |              |           |
|                                     | g<br>BakahkiG9w0BC0EWE3N1cHBvcnRAdmlwdGVsYS5ib20waaEiMA0GCSaGSib3D               |     |             |              |           |
|                                     | QEB<br>ADIIAA4IRDwawonEKAoIRAODul I/+WXMbol luzamb0Zv II IBI kfKalzBbi IZAoAvOlu |     |             |              |           |
|                                     | F/                                                                               |     |             |              |           |
|                                     |                                                                                  |     |             |              |           |
|                                     | Class                                                                            |     |             |              |           |
|                                     | Close                                                                            |     |             |              |           |

- 4. Click Close. You can always view or download the CSR again by clicking three dots (...) to the right of the controller and selecting View CSR from the drop-down menu
- 5. Repeat the process for the vSmart and vBond controllers

#### Step 3: Submit and sign the certificate signing requests

Next, the CSRs will be submitted to the Certificate Authority to be signed. This needs to be done for each controller.

- 1. Go to the Certificate portal at: https://software.cisco.com and login if prompted
- 2. Click Plug and Play Connect under the Network Plug and Play section
- Ensure the correct Virtual Account is chosen in the upper right-hand corner. This is the Virtual Account with the controller profile of the organization name used for the SD-WAN overlay
- 4. Click Certificates
- 5. Click the Generate Certificate button. The Generate Certificate window is displayed
- Next to Certificate Name, enter a name for the certificate (VMANAGE) 7. Next to Certificate Signing Request, paste the CSR copied from the vManage GUI. Be certain to include the "---BEGIN CERTIFICATE REQUEST---" and "---END CERTIFICATE REQUEST---" wording.

- 7. Next to Validity Period, choose a timeframe for how long you want the certificate to be valid. Minimum is 1 month, and maximum is 2 years.
- 8. Optionally, next to Description, type a description of the certificate (Certificate for vManage)

#### 9. Click the Next button

| Plug and Play Connect                                                 | t                                                                     |                                                                                                    |                                                                                                    |                                                                                                    | Feedback | Support Help |  |  |  |
|-----------------------------------------------------------------------|-----------------------------------------------------------------------|----------------------------------------------------------------------------------------------------|----------------------------------------------------------------------------------------------------|----------------------------------------------------------------------------------------------------|----------|--------------|--|--|--|
| Devices Controller Profiles Network Certif                            |                                                                       | tificates Manage External Virtual Account   Event Log   Transactions                                                        |                                                                                                    |                                                                                                    |          |              |  |  |  |
| Generate Certificate                                                  |                                                                       |                                                                                                    |                                                                                                    |                                                                                                    |          |              |  |  |  |
| STEP 1<br>Identify Certificate                                        | STEP 2<br>Review & Subr                                               | nit                                                                                                    | STEP <b>3</b><br>Results                                                                                                    |                                                                                                    |          |              |  |  |  |
| Identify Certificate<br>Enter Certificate details and click Next to p | roceed to the nex                                                     | t step                                                                                                    |                                                                                                    |                                                                                                    |          |              |  |  |  |
| * Certificate Name                                                    | VMA                                                                   | NAGE                                                                                                    |                                                                                                    |                                                                                                    |          |              |  |  |  |
| Certificate Signing Request                                           | E<br>MUD<br>MRE<br>VZEV<br>ZGV<br>Baka<br>AQU<br>45MI<br>Rv74<br>12QI | EGIN CER<br>UZCCAISC/<br>WDwYDVQ<br>JMBIGA1U<br>IMGJMNI00<br>InkiG9w0B0<br>AA4IBDwA1<br>2CkDgyJX+<br>w1BH60IG0<br>M8ZxfWIKV | TIFICATE REQUEST<br>QAPagdIxCzAJBaN/VBA/TAVI/<br>QHEwhTYW4gSym9zZTEcMBo/<br>COMML/mwdGVx/SBM/TEMxC<br>NGRkLTa0MDU/YzFINDe40Tg<br>ZGWE3A14BxcRR4dm/wdG/<br>xggEKA0BAQDyU/+WXMhoUy<br>bU9vmKZGR[6A0H8xcR2dm]dD<br>bU9vmKZGR[6A0H8xcR2dm]dD<br>SAzIIsFITcLEITiKnGdQQQBdb | MRMwEQYDVQQIEwpDYWxaZm9ybmlh<br>SA1UECxMTYKFJU9atU0RXQU4ITEFCLUEX<br>zzBBgJNVBANTOnZIYW5hZ2UINic4MTAy<br>4QGU1JTEudrhwidGVxYS5b20xl6a<br>(%75b220xa6EMA9CSQ25b3D2EB<br>zamb0ZxJUBLkIKajrBhU7ApAyQluF/<br>af0/b61x3T0FTNvY309b7M+wWApt<br>+gCIKDUYTBAv5kSBW1F2aCk+Lseh<br>k2TLyxZbhEwEkSw2TM25H9Ep3 |          |              |  |  |  |
| * Validity Period                                                     | One                                                                   | One Year                                                                                                    |                                                                                                    |                                                                                                    |          |              |  |  |  |
| Туре                                                                  | SD-WA                                                                 | AN                                                                                                    |                                                                                                    |                                                                                                    |          |              |  |  |  |
| Description                                                           | Max                                                                   | characters                                                                                                    | not to exceed 255                                                                                                    |                                                                                                    |          |              |  |  |  |
| Cancel                                                                |                                                                       |                                                                                                    |                                                                                                    |                                                                                                    |          | Next         |  |  |  |

10.On the next screen, review and click Submit

- 11.A message will indicate that a certificate was successfully requested. Click Done
- 12.When the processing is complete, the status will show as Completed. Refresh the page if required
- 13.To the right under the Actions column, click the down arrow to download the certificate

| Cisco          | oftware Central                           | ultu<br>cisc                            | 1-<br>:0              |        | Q (@                                  | ) ⊕US<br>EN |
|----------------|-------------------------------------------|-----------------------------------------|-----------------------|--------|---------------------------------------|-------------|
| Cisco Software | Central > Plug and Play Connect           |                                         |                       |        | Image: PNP SDWAN POC ▼ vaganesa_AWS ▼ |             |
| Plug an        | l Play Connect                            |                                         |                       |        | Feedback Support Help                 |             |
| Devices Co     | troller Profiles   Network   Certificates | Manage External Virtual Account Event L | og   Transactions     |        |                                       |             |
| + Genera       | e Certificate                             |                                         |                       |        |                                       | •           |
| Certificate    | Туре                                      | Validity Period                         | Last Modified         | Status | Actions                               |             |
| VMANAGE        | SD-WAN                                    | One Year                                | 2021-May-21, 21:15:11 |        | Completed                             |             |

14.Repeat Step 3 for the vBond and vSmart controllers

#### Step 4: Install the signed certificates

Signed certificates are downloaded directly from the Plug and Play Connect portal in the previous procedure. The resulting certificates are uploaded and installed manually in vManage.

- 1. Go to Configuration > Certificates and click the Controllers tab
- 2. In the top right of the screen, click the Install Certificate button. No specific controller needs to be selected. vManage applies them to the proper controller
- 3. Paste the contents of the certificate into the window or click Select a file and choose the certificate to upload. Note that vManage looks for a .pem file, but the certificate may have been downloaded with a .cer extension instead. The difference in extension names does not cause any issues

|    | cisco vManage                       | Select Resource Group 🗸                                                                                                    |    | • |        |            |                 |    |
|----|-------------------------------------|----------------------------------------------------------------------------------------------------|----|---|--------|------------|-----------------|----|
|    | CONFIGURATION   CERTIFICATES        |                                                                                                    |    |   |        | ▲ Insta    | all Certificate |    |
|    | WAN Edge List Controllers TLS Proxy |                                                                                                    |    |   | L      |            |                 | -1 |
| Å  | Send to vBond                       | Install Certificate X                                                                                                    |    |   |        |            |                 |    |
|    |                                     |                                                                                                    |    |   |        | (          | DOE             |    |
|    | Q                                   | Certificate Text Select a file Ly9vY3NwLmludGVybmFsaG9zdG5hbWVzLmNvbTBHBgNVHR8EQDA+MDygOqA                                                                                                    |    |   |        |            | Total Rows: 3   | 5  |
| ÷  | Controller Type                     | 4hjZodHRw0i8vY3JsLmludGVybmFsaG9zdG5hbWVzLmNvbS9DSVNDT1ZJUFRF<br>TEFTVUJDQS5jcmwwHQYDVR00BBYEFCyl/5yl4n6iw2kMdxEjHvH0yDs5MA4GA                                                                                                    | us |   |        |            |                 |    |
|    | > vBond                             | 1UdDwEB/wQEAwIFoDANBgkqhkiG9w0BAQsFAAOCAgEApb6kY4AehWmAiPT94<br>MqZ3d2l8iy7ugj6WxNX5JSL1qZKqI+j/e1aewATbEJosOZ/eGL7P2wMMUrr//dNvf                                                                                                    |    |   | 153AE2 | 17170A211B | 80BF9           | ŀ  |
| 68 | > vSmart                            | W0FYWTXJbwJwr5v3SQ7NRmhbSebblQbcSQctftqamt7xTtT4v1UhVcbw7zSLp6I<br>ae8c0tHLnhwLeURuHZM7bg65dkw0DXwhEBN3PHzkBw0l0Qdar6+NHgkHek1z/                                                                                                    | 1  |   | 737CBC | E0D0983922 | 2A9BE           |    |
| 9  | → vManage                           | ASxXpphOtAo9sAKzigLwNQO0/F96vpj+pEn5v66JpBeF/eXT79V6EyfqovUZhbX78<br>YcQVJ33WRAgCrRakC8JNTcbr/7wh/EO1Vb6QDk8EEXSBfqxDR1wopNNehW3xe<br>M0otdEMFw60Vi87XreMChJ7WQL025j96F7np5E/Z+nC8bPecL5r8EHV38RTpS<br>PSJXh576KuMpB51anu0h6VL9yN036yl0RyQo-458JcJq5q45voo9a6ABrUCB8Even<br>p5H04RH-MuK00+gVPVFaAv2DL2MSeUQ(#8b21d92-9hbL3ms/w0gIFOG)DQq7s<br>UngxdmupDMxBmexcvF2IA9DuPDg2z3uxITg5C6PrTDc+0q65KzbmLK/6vTVk<br>ZMZVALXmbEvzo+no2FC/R6gLBU00/3f0r/3PEQm2IUnsfulSKb23fsmCjzg7G1X<br>zVdAYSvEqedder0ktWn3z4M8kXzn+IhZNDDw- | 1  | - | 28FC8E | 3E4223EBA9 | 198CF           |    |
|    |                                     | Install Cancel                                                                                                    |    |   |        |            |                 |    |

4. Click Install to get the certificate installed

| cisco | ' Cisco vManage         |           |                |           | 🔮 Se                | lect Resou | urce Group 🗸     | •    | ê  | <u>۽</u>    | <b>@</b>     | admin    |
|-------|-------------------------|-----------|----------------|-----------|---------------------|------------|------------------|------|----|-------------|--------------|----------|
| ¢ co  | ONFIGURATION   CERTIFIC | ATES      |                |           |                     |            |                  |      |    |             | 🛓 Install Ce | rtificat |
| WAN   | Edge List Controllers   | TLS Proxy |                |           |                     |            |                  |      |    |             |              |          |
| ► Se  | end to vBond            |           |                |           |                     |            |                  |      |    |             |              |          |
|       |                         |           |                |           |                     |            |                  |      |    |             | 0            | 0        |
| Q     |                         |           | Search Options | ~         |                     |            |                  |      |    |             | Tota         | l Rows   |
| >     | Controller Type         |           | Hostname       | System IP | Expiration Date     | uuid       | Operation Status | Site | ID | Certificate | Serial       |          |
| >     | vBond                   |           |                | -         | 21 May 2022 7:11:40 | abd92      | Installed        | -    |    | 153AE217    | 170A211B0BF9 |          |
| >     | vSmart                  |           | -              | -         | 21 May 2022 7:00:47 | 1f07f4     | vBond Updated    | -    |    | 737CBCE0    | D0983922A9BI |          |
| >     | vManage                 |           | vmanage        | 5.5.5.5   | 21 May 2022 9:03:04 | 67810      | vBond Updated    | -    |    | 28FC8E8E    | 4223EBA99BCF |          |
|       |                         |           |                |           |                     |            |                  |      |    |             |              |          |
|       | C                       |           |                |           |                     |            |                  |      |    |             |              |          |

5. Repeat the procedure for all the additional controllers

## Verification:

- Go to the vManage dashboard. You should now see vSmart, vBond, and vManage icons with a green up arrow. This indicates that the control connections from the vManage to the other controllers are up. The Control Status box indicates the control connection of the vManage to the vSmart. Control connections cannot be completed without valid certificates. Any warnings or invalid certificates associated with control connections are also shown on the dashboard.
- 2. Go to Configuration > Certificates and click the Controllers tab. The Operation Status shows Installed for the vBond and vBond Updated for the remaining controller types
- 3. Other CLI commands to check certificate details on Cisco SD-WAN Controllers via SSH connection:
  - show control local-properties
  - show certificate validity
  - show certificate installed
  - show certificate root-ca-cert

<u>Note</u>: If you encounter any issues with certificate migration or if control plane/data plane restoration doesn't happen, please reach out to TAC support to create a service window.

Additional Resources:

https://www.cisco.com/c/en/us/td/docs/solutions/CVD/SDWAN/cisco-sdwancontroller-cert-deploy-guide.html

Americas Headquarters Cisco Systems, Inc. San Jose, CA Asia Pacific Headquarters Cisco Systems (USA) Pte. Ltd. Singapore Europe Headquarters Cisco Systems International BV Amsterdam, The Netherlands

Cisco has more than 200 offices worldwide. Addresses, phone numbers, and fax numbers are listed on the Cisco Website at https://www.cisco.com/go/offices.

Cisco and the Cisco logo are trademarks or registered trademarks of Cisco and/or its affiliates in the U.S. and other countries. To view a list of Cisco trademarks, go to this URL: https://www.cisco.com/go/trademarks. Third-party trademarks mentioned are the property of their respective owners. The use of the word partner does not imply a partnership relationship between Cisco and any other company. (1110R)